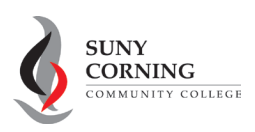

## How to Login to MyCCC & Access your Email

1. First, log into your MyCCC account. Here are two ways to do it.

a. Via this <u>link</u>.

- b. Go to the following web address. https://myccc.corning-cc.edu
- 2. You will be prompted to enter your username and password.

<u>Username</u>: sent to you in your acceptance letter.

Password: For new students, this will be your six-digit birthdate MMDDYY

| User Name                   | User Name                                                    |
|-----------------------------|--------------------------------------------------------------|
| 100                         |                                                              |
| Password                    | Password                                                     |
|                             | Sign In Forgot Password                                      |
| MyCCC provides services for | or Students, Faculty and Staff at Corning Community College. |
| Call (607) 962-9555 or      | Email helpdesk@corning-cc.edu for Technical Support          |
| If you                      | r're having issues logging into MyCCC                        |
| Also please up              | adate your booking the to myccc.corning-cc.edu               |
|                             |                                                              |

\*\*NOTE: If you get a page that says, "Authorization failed," hit the "Back" arrow and select THIS LINK (circled in red) to reset your URL. Then reenter your username and password.

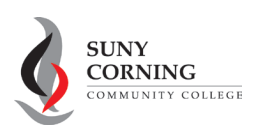

## How to Login to MyCCC & Access your Email

You know you have logged in successfully when you see the following page.

| (m) (ff)                                                                                                    |                                         |                 | My Banner Blackboard Email/Calendar Argos |
|----------------------------------------------------------------------------------------------------|-----------------------------------------|-----------------|-------------------------------------------|
| Welcome Student Employee Fa                                                                                                    | aculty Content Admins                   |                 | Search                                    |
| B Registration Announcement                                                                                                    | Campus & Personal Announcements         |                 | Search                                    |
| The Enrollment Advising                                                                                                    |                                         | Schedule Manage |                                           |
| Center is here to help!                                                                                                    | Announcements                           | All 🔻           | Everything •                              |
| Need help planning your future class<br>schedule, undecided on what you want to<br>study, or unsure where to go for help? Visit<br>the Enrollment Advising Center located in the<br>Commons. | Subject                                 | Hide            | Inform echnology                          |
|                                                                                                    | Move Institutional Research Office Move | Hide            | Ter gy Alerts (View Archive)              |
|                                                                                                    | Sick Leave Donations Needed             | Hide            | May 2019: 2FA-Control in the Palm of      |
| SPRING 2020                                                                                                    | Baron Necessities Food Pantry Is Open!  | Hide            | Your Hand  SUNY Phishing Training Results |
|                                                                                                    |                                         |                 |                                           |
|                                                                                                    |                                         |                 |                                           |

3. To access email, go to the upper right corner, select Email/Calendar and you are in!